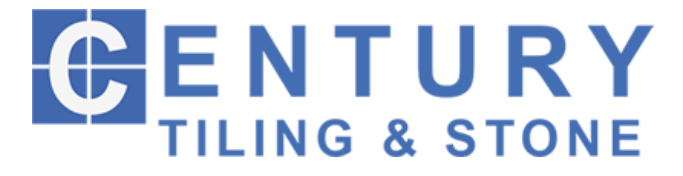

## CMS Walkthrough

## Login >

http://centurytiling.com.au/wp-admin

Username: century

Password: x&(Jp#dagg

| 😚 Century Tiling & Stone                                                                              |                                                                                                    |                                                            | G'day, netwiz 📗         |
|----------------------------------------------------------------------------------------------------|----------------------------------------------------------------------------------------------------|------------------------------------------------------------|-------------------------|
| Dashboard                                                                                             | Dashboard                                                                                                    |                                                            | Screen Options 🔻 Help 🔻 |
| <b>Home</b><br>Updates                                                                                | Website Support                                                                                                    | Documents Summary                                          | *                       |
| <ul> <li>➢ Posts</li> <li>➢ Media</li> <li>☑ Pages</li> <li>☑ Contact</li> <li>☑ Proposals</li> </ul> | Welcome to your Website Content Management System Dashboard. Your<br>CMS Guide can be downloaded here. Need additional help? Contact<br>Netwizard Design & Hosting or ring us on 1300 638 949. | Proposals<br>Today<br>This Week<br>This Month<br>This Year | 0<br>0<br>1<br>1        |
| Appearance                                                                                            |                                                                                                    | Note: Week starts                                          | at Monday               |
| <ul> <li>Plugins</li> <li>Users</li> <li>Settings</li> <li>Collapse menu</li> </ul>                   |                                                                                                    |                                                            |                         |
|                                                                                                    | Copyright © 2018 Century Tiling & Stone                                                                                                    |                                                            | Version 4.9.4           |

## **Updating Page Content >**

Navigate to Pages from the left side main menu. Click on the page you wish to edit/update. You will now see a Text Editor where you can edit the text as needed. Make sure to click the red 'Update' button to save your changes and publish to the front of the website.

Note: Some pages (i.e. Home and Services) have additional content areas, so scroll down the edit page to see more editors.

| A Century Tiling & Ston                           | e View Page                                                                                                    | Gʻday, netwiz 🛄                                                                    |                          |                                             |        |                                        |
|---------------------------------------------------|----------------------------------------------------------------------------------------------------|------------------------------------------------------------------------------------|--------------------------|---------------------------------------------|--------|----------------------------------------|
| 2 Dashboard                                       | Edit Page Add New                                                                                                    | Screen Options * Help *                                                            |                          |                                             |        |                                        |
| ✤ Posts ✿ Media                                   | Home Permaink: http://demo.netwizarddesion.com.au/michael/century/                                                                                                    | Publish .                                                                          |                          |                                             |        |                                        |
| Pages All Pages Add New Contact                   | P) And Media     Vanil     Not       Intropuph     ● I     I     I <td>Status: Published Edit     Visibility: Public Edit     Revisions: 10 <u>Provoe</u></td> <td>📸 Century Tilling &amp; Stor</td> <td>v</td> <td></td> <td>Gʻday, netwiz</td> | Status: Published Edit     Visibility: Public Edit     Revisions: 10 <u>Provoe</u> | 📸 Century Tilling & Stor | v                                           |        | Gʻday, netwiz                          |
| <ul> <li>Proposals</li> <li>Appearance</li> </ul> | If you are in need of a reliable quality tiling and waterproofing company in all areas of<br>Melbourne, then you have come to the right website. Our company fully understands<br>that your house is a major investment and that you need to keep it in ideal condition all                                                                                                    | Move to Trash                                                                      | 🙆 Dashboard 🖈 Posts      | Pages Add New All (8)   Published (8)       | Si     | creen Options • Help •<br>Search Pages |
| Plugins Users                                     | throughout the year to maintain its value. For example, tiling over time can loosen, crack<br>or possibly require re-grouting to protect the floors, walls or other areas of the house<br>where you decide to install it. We not only can repair or replace your tiles in the proper                                                                                                    | Page Attributes *                                                                  | 9) Media                 | Bulk Actions  Apply All dates  Filter Title | Author | 8 item                                 |
| Collapse menu                                     | manner, but we can also install tiles in new construction projects, along with providing<br>screeding, store paying, and vaterproofing services, so you can consider us a a one-sho<br>abop for all your tiling, stone, and waterproofing needs. Also, no project is too large or<br>too small for our company, and we deliver the same durable, attractive results regardless<br>of the scope of your project.                                                                                                    | (no parent) *<br>Template                                                          | All Pages<br>Add New     | About                                       | netwiz | - Published 2018/02/13                 |
|                                                   |                                                                                                    | Home Page                                                                          | Contact                  | alog                                        | netwiz | - Published<br>2018/02/13              |
|                                                   | P<br>Word count: 160<br>Last édited by netwiz on February 14, 2018 at 823 am                                                                                                    | 0<br>Need help? Use the Help tab above the                                         | Appearance               | Contact                                     | netwiz | Published<br>2018/02/13                |
|                                                   | Sildeshow Slogan                                                                                                    | screen title.                                                                      | 🖌 Plugins                | Home - Front Mige                           | netwiz | Published<br>2018/01/31                |
|                                                   | We have years of experience and a highly qualified team of proven experts                                                                                                    | Featured Image * Set featured image                                                | E Settings               | Projects                                    | netwiz | Published<br>2018/02/13                |
|                                                   | 93 Add Media                                                                                                    |                                                                                    | Collapse menu            | Proposal                                    | netwiz | Published 2018/02/14                   |
|                                                   | B I *** E E 44 - 王王王 & Ø 22 프 × 團<br>Paragraph ▼ 및 <u>A</u> ▼ 陶 Ø Ω 律 事 ↑ ♂ ● ↔                                                                                                    |                                                                                    |                          | Proposals                                   | netwiz | Published<br>2018/02/14                |
|                                                   |                                                                                                    |                                                                                    |                          |                                             |        |                                        |

## Adding/Editing Projects >

Navigate to Posts and click the project to edit (or click add new).

Click on gallery in the editor and you will see a pencil icon, click it to edit. (or Add Media to add a new gallery) Now, you will see the gallery popup. You can drag and drop the images to resort if needed. To add images, click Add to Gallery on the left side. Upload images from your PC (you can click the upload files tab or just drag and drop the files to this page. Once all images you want to add are uploaded click on Add to gallery button on lower right and then Update Gallery to save the gallery. Make sure to Update the page after this step to publish to the front end of website.

To set the Main image that shows on the Projects page, click the Set Featured Image on lower right, or click the image that has been set to replace it.

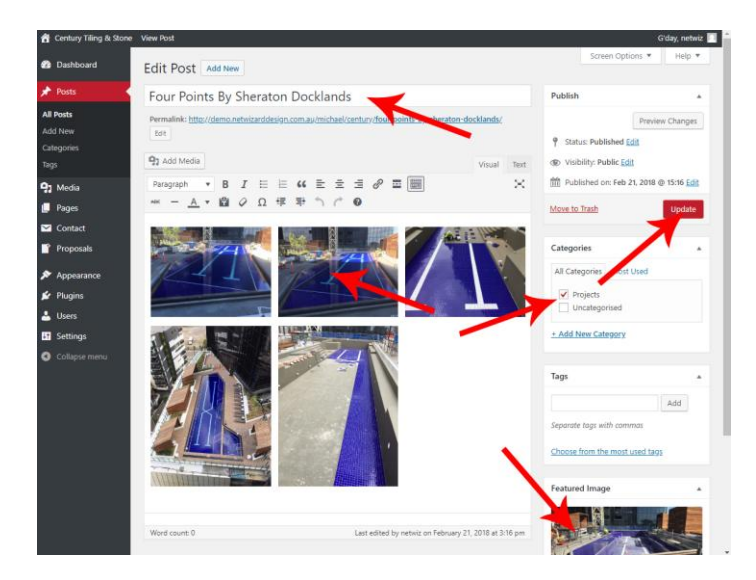

| 🕈 Century Tiling & Stone | View Posts                                             |        |      |
|--------------------------|--------------------------------------------------------|--------|------|
| 2 Dashboard              | Posts Add New                                          |        |      |
| Posts                    | All (6)   Published (6)                                |        |      |
| All Posts                | Bulk Actions   Apply All dates  All Categories  Filter |        |      |
| Add New                  | Title                                                  | Author | Cat  |
| Categories<br>Tags       | Four Points By Sheraton Docks rds                      | netwiz | Pro  |
| 91 Media                 | Marino Tower in Docklands                              | netwiz | Pro  |
| Pages                    |                                                        |        |      |
| Contact                  | Waterfront Townhouses in Docklands                     | netwiz | Pro  |
| Proposals                | Ettaro Apartment Brunswick                             | netwiz | Pro  |
| Appearance               |                                                        |        |      |
| 🖌 Plugins                | Deakin University Campus                               | netwiz | Proj |
| 🛓 Users                  |                                                        |        |      |
| Settings                 | S Aldrie Rd                                            | netwiz | Proj |
| Collapse menu            | Title                                                  | Author | Cat  |
|                          | Bulk Actions      Apply                                |        |      |